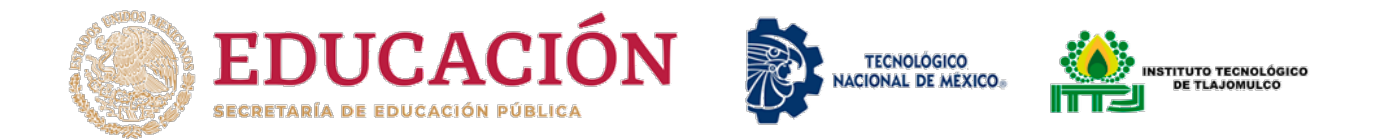

# LIBERACIÓN DE ACTIVIDADES COMPLEMENTARIAS SEMESTRE ENERO - JUNIO 2023

#### Recuerda

| ACTIVIDADES<br>EXTRAESCOLARES                                     | TUTORIAS                           | ACTIVIDADES<br>ACADÉMICAS                                                          |
|-------------------------------------------------------------------|------------------------------------|------------------------------------------------------------------------------------|
| 2 CRÉDITOS                                                        | 2 CRÉDITOS                         | 1 CRÉDITOS                                                                         |
| Solicitar Constancia con:<br>Dra. Saraí Monserrat<br>Cueto Medina | Solicitar Constancia con:<br>Tutor | Solicitar Constancia con:<br>Jefe del Departamento<br>Académico<br>Correspondiente |

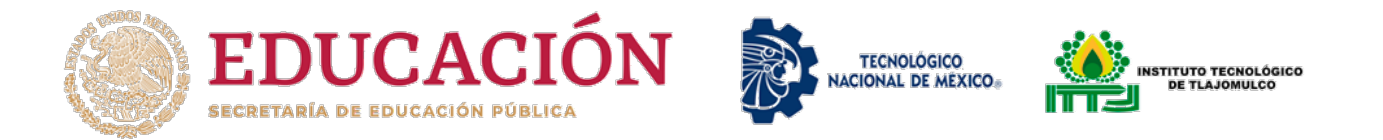

# **OPCIONES PARA LIBERAR ACTIVIDADES ACADÉMICAS**

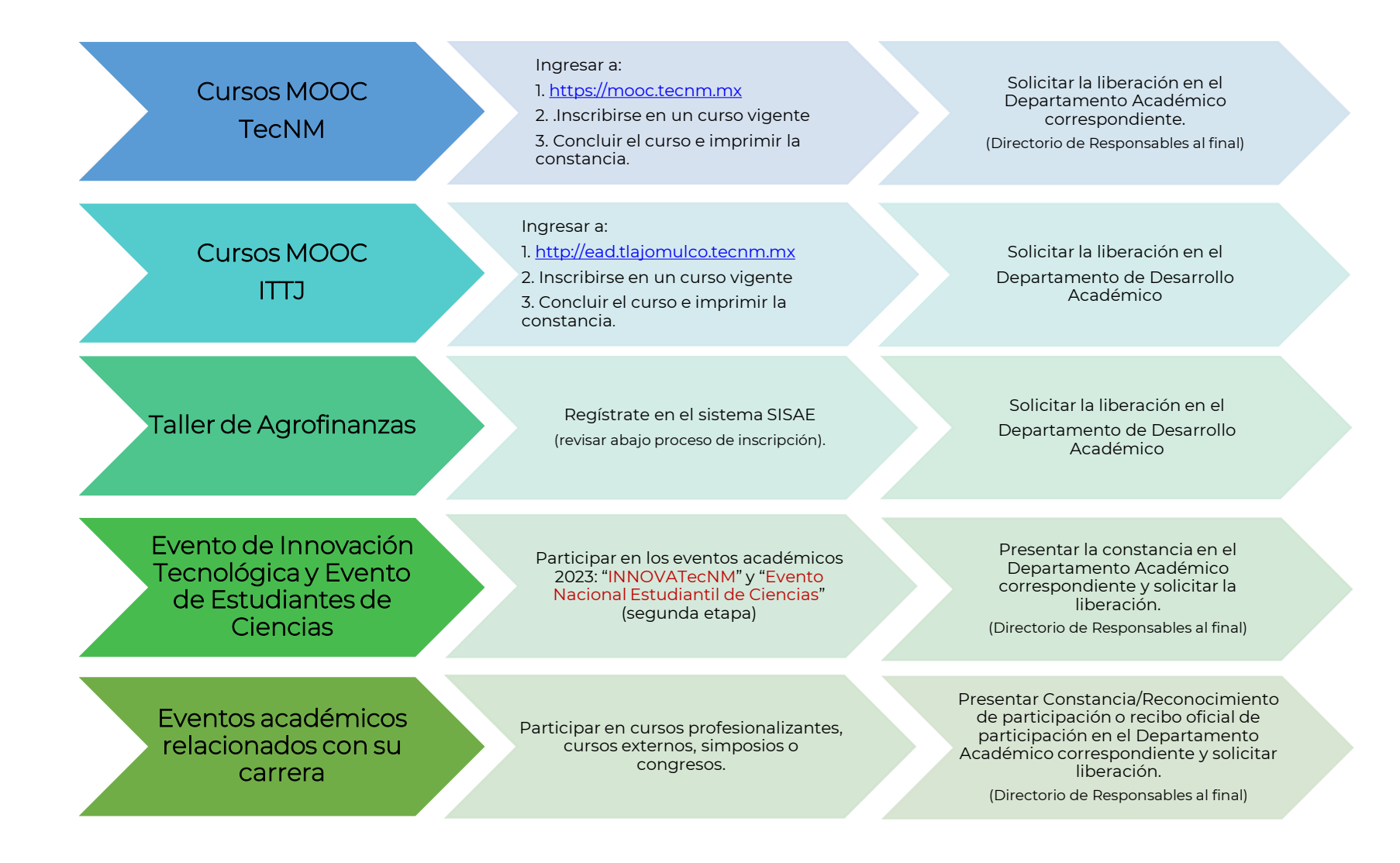

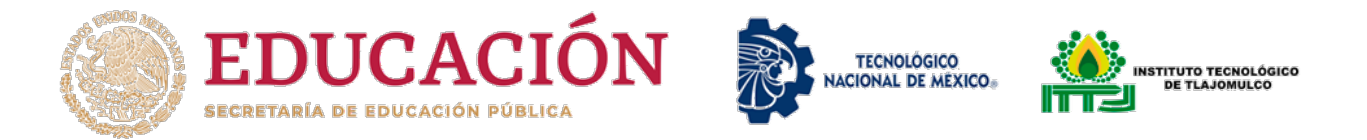

### PROCESO DE INSCRIPCIÓN A CURSOS MOOC TecNM

- 1. Ingresar al sitio <u>https://mooc.tecnm.mx/</u>
- 2. Si ya estás registrado inicia sesión, de lo contrario registrarse con su correo institucional.

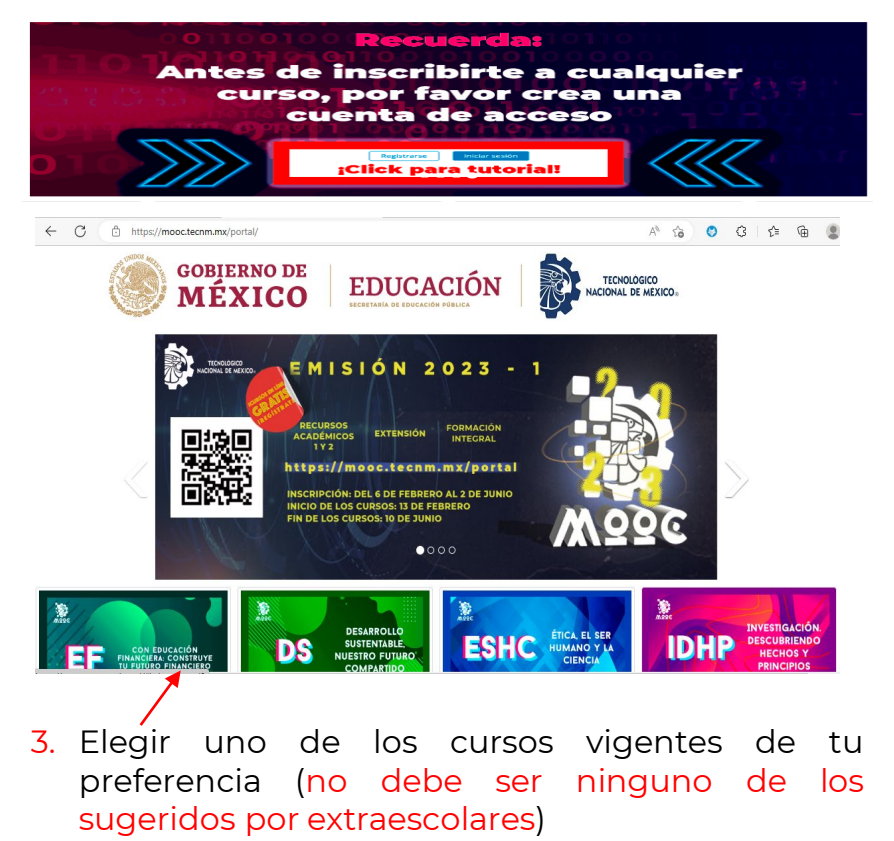

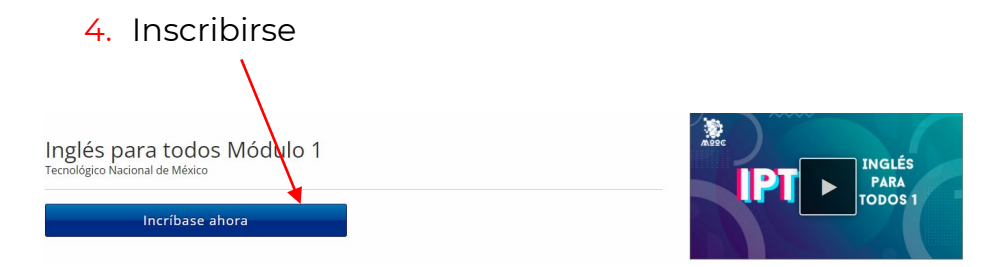

5. Dar clic en ver curso para comenzar a realizar las actividades.

Ver curso

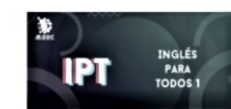

Mis cursos

Inglés para todos Módulo 1 Tecnológico Nacional de México - InTM1-001 Iniciado - 1 de mar. de 2022

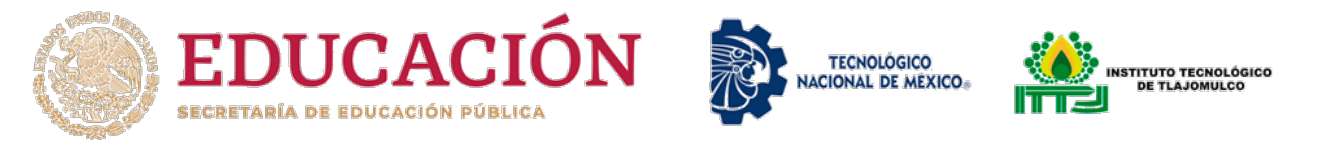

#### **PROCESO PARA REGISTRO EN EL SISTEMA "SISAE"**

- 6. Ingresar al sitio <u>http://sisae.tlajomulco.tecnm.mx/</u>
- 7. Iniciar sesión con número de control y contraseña (si no la has cambiado es **abc123.**)

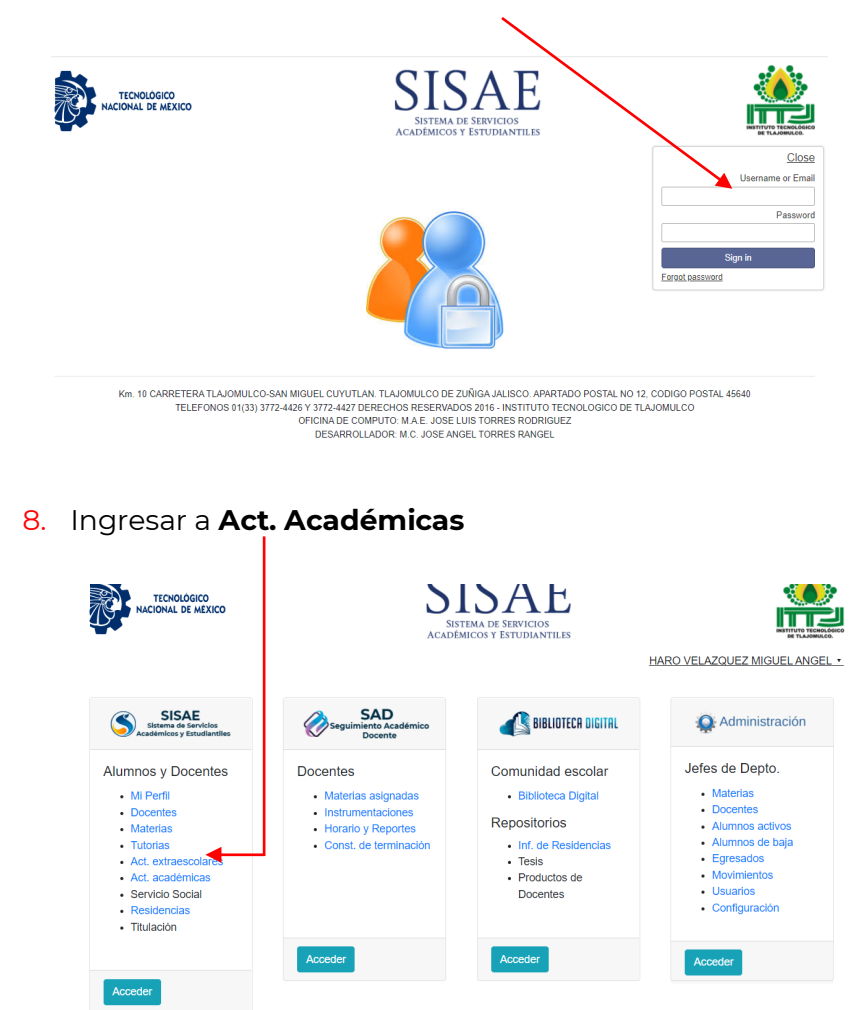

9. Ingresar en la actividad académica "**Cursos MOOC TecNm**" (elige la modalidad mixto o escolarizado según corresponda). Te aparecerá una confirmación de registro.

| MOOCS TecNM                                                                 | FABIOLA BEJARANO Abierta<br>REBOLLEDO                                                                                                    | Mixto           | 3-5                 | https://mooc.tecnm.mx/p   | oortal/ Solicitudes:                 | 1 Aceptados: 0                | ÊI⊖I3                   |
|-----------------------------------------------------------------------------|----------------------------------------------------------------------------------------------------|-----------------|---------------------|---------------------------|--------------------------------------|-------------------------------|-------------------------|
| Eventos académico<br>relacionados con si<br>carrera "completó e<br>curso de | os MIGUEL HERNANDEZ Ce<br>u FLORES<br>al                                                                                                    | rrada Mixto     | 5 3:00 A 5          | 00 Federación<br>Chapingo | Solicitudes: 1                       | Aceptados: 1                  | ∰  <b>&amp;</b>  ⊖ <br> |
| Recomendacional:<br>Técnicas en n<br>Vegetal"                               | Eventos académicos relacionados con su carrera<br>"completó el curso superior control biológico de<br>plagas"                                            |                 | tividad acade       | 3:00 A 5:00               | INFOAGRO                             |                               |                         |
| CURSOS MO<br>TecNM                                                          | Programa que apoya a la formación profesional<br>Cursos MOOC "ACTIVIDADES FISICAS PARA<br>LA SALUD Y LA PREVENCION, CIUDADANIA<br>ACTIVA Y COMPROMISO C" | PEDRO 1         | $\checkmark$        | 3:00 A 5:00               | TecNM. des                           | : 0 Aceptados: 0              | <u>₿</u>  8 1           |
|                                                                             | Eventos académicos relacionados con su carrera<br>"completó el curso-taller: "INTERPRETACION<br>DEL ANALISIS DEL SUELO ENFOCADO EN<br>AGUACATE"          | PEDRO 1<br>tu s | olicitud ha sido re | 3:00 A 5:00<br>gistrada   | AGRO CR DIAGN2, C                    | CODIGO POSTAL 4564<br>IOMULCO | 40                      |
|                                                                             | Programa que apoya a la formación profesional<br>Curso en línea "HERRAMIENTAS BASICAS DE<br>MICROSOFT OFFICE 2010. EXCEL"                                | PEDRO 1         |                     | OK 3:00 A 5:00            | UNAM                                 |                               |                         |
|                                                                             | Eventos académicos relacionados con su carrera<br>"completó el curso de NUTRICIÓN INTEGRAL                                                               | PEDRO YESCAS    | CORONADO M          | ixto 3:00 A 5:00          | FANECh, Federac<br>asociaciones de e |                               |                         |

 Cuando el instructor te acepte en la actividad, aparecerá como aceptada y al concluir el curso MOOC deberás subir la "Constancia" de terminación en el apartado "Comprobante"

Actividades académicas en las que has sido aceptado(a)

| Periodo      | Instructor                 | Actividad         | Comprobante | Evaluación                                                                                 | Constancia |
|--------------|----------------------------|-------------------|-------------|--------------------------------------------------------------------------------------------|------------|
| Ago-dic 2022 | FABIOLA BEJARANO REBOLLEDO | CURSOS MOOC TecNM | ±           | Tu Instructor no te ha evaluado,<br>te evaluará cuando subas<br>comprobante de terminación |            |

- Acudir con el jefe del departamento correspondiente y solicita la Constancia de Acreditación de Actividad Complementaria Académica.
- Ing. en Agronomía e Innovación Agrícola Sustentable Ing. Miguel Hernández Flores
- Ing. en Sistemas Computacionales, Ambiental e Industrias Alimentarias.

MC. Fabiola Bejarano Rebolledo

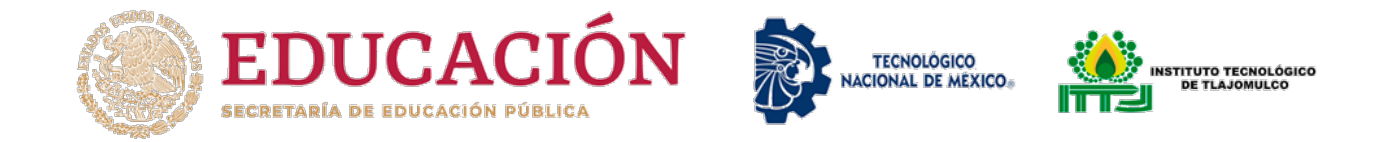

## DIRECTORIO DEPARTAMENTOS ACADÉMICOS

\* Ing. en Agronomía

\* Ing. Innovación Agrícola

Mtro. Miguel Hernández Flores \* Ing. en Sistemas Computacionales\* Ing. en Industrias Alimentarias

Mtra. Fabiola Bejarano Rebolledo

\* MOOC's ITTJ

\* Taller Agrofinanzas

Mtra. Ivonne González Leal